# How to Add and Analyze Surgeon Codes in NHSN

# Guidance for the Patient Safety Component

#### January 2021

This guide provides instructions for the process of entering and analyzing SSI data by surgeon code.

Surgeon codes are optional data fields that may be entered into NHSN and used in surgical site infection (SSI) data analysis reports. To analyze SSI data by surgeon code, first, facilities must enter the surgeon codes into NHSN. Alternatively, surgeon codes may be uploaded into NHSN using CSV file. Once the surgeon codes are entered or uploaded into NHSN, the codes can be selected when entering or uploading procedures. After the first two steps have been performed sequentially, SSI data can be analyzed by surgeon codes.

These instructions include the following:

- 1) How to add surgeon codes to NHSN Patient Safety (PS) Component
- 2) How to enter or upload procedure records with surgeon codes into NHSN
- 3) How to analyze SSI data by surgeon codes in NHSN

#### How to Add Surgeon Codes in NHSN Patient Safety (PS) Component

#### **Option 1: How to Manually Add Surgeon Codes**

1. Within NHSN, navigate to Facility  $\rightarrow$  Surgeons.

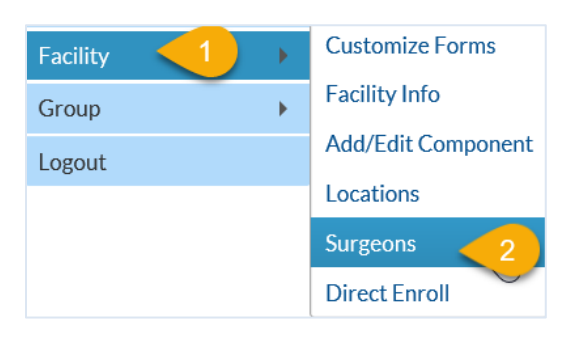

2. Fill in the form with the required fields and any desired optional values. Then click on the Add button. Repeat this step for all the surgeon codes you want to enter. Each surgeon code can only be applied to one single surgeon.

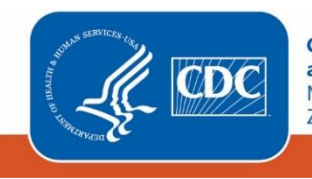

Centers for Disease Control and Prevention National Center for Emerging and Zoonotic Infectious Diseases

#### Surgeon codes and NHSN analysis reports – Guidance for PSC

| For procedure denominator form - specify sort order of surgeons:<br>Mandatory fields to "Add" or "Edit" a record marked with * | Surgeon Code 🛛 Surgeon Last Name                   |
|----------------------------------------------------------------------------------------------------|----------------------------------------------------|
| Surgeon Code *:<br>Last Name:<br>First Name:<br>Middle Name:<br>Status *:                                                      | Active V 4                                         |
| Find                                                                                                    | Add Clear Export Surgeon List Import Surgeon Codes |

#### Option 2: How to Import Surgeon Codes using CSV file

- 1. Prepare a CSV file with columns baring surgeon code, last name, first name and status. Save the CSV file.
  - a. The format for surgeon code is alphanumeric and can have up to 20 characters

| Fi | le Home                               | Insert     | Dra                   | W P        | age Lay   | out Fo      | ormulas        | Data | a Re            |
|----|---------------------------------------|------------|-----------------------|------------|-----------|-------------|----------------|------|-----------------|
| Pa | Cut<br>□□ [] Copy<br>ste<br>✓ ダ Forma | + Painter  | Calibri<br><b>B</b> I | <u>U</u> ~ | ~ 1<br>   | 1 ~ A^<br>A | aĭ   ≡<br>-    |      | ≫⁄- ~<br>  == ∃ |
| G1 | Surgeon<br>Code                       | Las<br>Nam | t<br>ie               | Fi<br>Na   | rst<br>me | -           | Middle<br>Name |      | AI              |
| 0  | Notet                                 |            | _                     | TZ         |           |             | _              | _    |                 |
|    | A                                     | В          |                       | C          |           |             | E              |      | F               |
| 1  | BB123456                              | Snow       |                       | John       | Jay       | -           |                |      |                 |
| 2  | BB123457                              | Leaves     |                       | Greg       | Ray       |             |                |      |                 |
| 3  | BB123458                              | Wind       |                       | Bryan      | Nor       | th          |                |      |                 |
| 4  | BB123459                              | Hunt       |                       | Ethan      | Goe       | s           |                |      |                 |
| 5  | BB123460                              | Bond       |                       | James      | Love      | 2           |                |      |                 |
| 6  | BB123461                              | Hoover     |                       | Joe        | Boo       | ver         |                |      |                 |
| 7  |                                       | 5          | Surgeo                | on Cod     | es are i  | required    |                |      |                 |
| 8  |                                       | First, la  | ast and               | d middl    | e name    | s are opt   | ional          |      |                 |
|    |                                       |            |                       |            |           | · · ·       |                |      |                 |

 Navigate to the Surgeons page in NHSN (via "Facility" > "Surgeons") and select Import Surgeon Codes tab at the bottom of the page

| For procedure denominator form - specify sort order of surgeons:<br>Mandatory fields to "Add" or "Edit" a record marked with * | ✓ Surgeon Code | Surgeon Last Name                        |
|----------------------------------------------------------------------------------------------------|----------------|------------------------------------------|
| Surgeon Code <b>*</b> :                                                                                                    |                |                                          |
| Last Name:                                                                                                    |                |                                          |
| First Name:                                                                                                    |                |                                          |
| Middle Name:                                                                                                    |                |                                          |
| Status *:                                                                                                    | Active V       |                                          |
| Find                                                                                                    | Add Clear B    | Export Surgeon List Import Surgeon Codes |

3. On the Import/Export Data page, browse to the path where the CSV surgeon code file is saved and select. Once loaded, select Submit.

| Import/E                           | xport Data                      |                              |          |  |
|------------------------------------|---------------------------------|------------------------------|----------|--|
|                                    |                                 |                              |          |  |
| Surgeons                           |                                 | -                            |          |  |
| For information on<br><b>OHelp</b> | the accepted file formats and o | content, click the Help link | k below. |  |
|                                    | 2                               | Submit Back                  |          |  |

4. On the next page, which is the **Import Editor** page, confirm your surgeon code data imported correctly. If the data are correct, click "Submit". If your data is incorrect, use the **Edit** button to make changes to each record individually, then submit. You can also use the **Delete** button to remove records from the upload entirely.

| <ul> <li>These records have no match in the database. For each record you have three options.</li> <li>Leave the record as is. It will be inserted when you press the Submit button.</li> <li>Ignore the record. Check the box in the Delete column and then press the Delete button.</li> <li>Edit the record. Press the Edit button if you need to change any of the record's fields.</li> </ul> |      |          |             |       |  |  |  |  |
|----------------------------------------------------------------------------------------------------|------|----------|-------------|-------|--|--|--|--|
| Use the Edit button to<br>make changes to your<br>record                                                                                                    |      |          |             |       |  |  |  |  |
| Delete                                                                                                    |      | Sur      | geon Code * |       |  |  |  |  |
|                                                                                                    | Edit | BB123456 |             | Snow  |  |  |  |  |
| Use the                                                                                                    | Edit | BB123457 |             | Leave |  |  |  |  |
| Delete button                                                                                                    | Edit | BB123458 |             | Wind  |  |  |  |  |
| record from                                                                                                    | Edit | BB123459 |             | Hunt  |  |  |  |  |
| upload                                                                                                    | Edit | BB123460 |             | Bond  |  |  |  |  |
|                                                                                                    | Edit | BB123461 |             | Hoove |  |  |  |  |
|                                                                                                    |      |          |             |       |  |  |  |  |

5. Once you have submitted the data, you will receive confirmation that data successfully imported, as shown in the screenshot below.

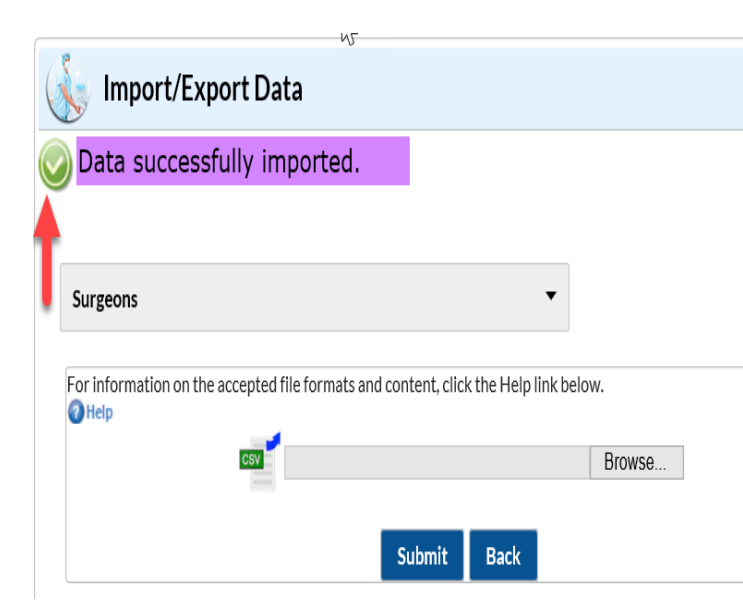

Once the surgeon codes are in the application, they become available to select on the procedure form.

### How to enter or upload procedures with surgeon codes into NHSN

Facilities have the option to include the Surgeon Codes on the procedure forms once the codes are entered into NHSN. Procedures can be entered manually into NHSN using the "Add Procedure" form or uploaded using a CSV file.

#### Option 1: How to Manually Add Surgeon Codes on the Procedure Form

To manually enter procedures into NHSN, please use the steps described in the screenshots below. In the NHSN application, navigate to the left-hand panel and:

- 1. Select Procedure from the left navigation bar
- 2. Click Add
- 3. On the **Add Procedure** page, complete the form with the patient and procedure level data required or conditionally required
- 4. In the **Surgeon Code** dropdown, select the appropriate surgeon code for the procedure. Note: if the surgeon code is entered with no first or last name, the code will appear in the dropdown list, followed by null. For example, a surgeon code entered with no first or last name will appear as: **BB123456- null null**

| NHSN Home         | Facility assigned null null f                                       | or missi<br>s First a |
|-------------------|---------------------------------------------------------------------|-----------------------|
| Alerts            | Last                                                                | name                  |
| Dashboard         | ▶                                                                   |                       |
| Reporting Plan    | ▶                                                                   |                       |
| Patient           | ▶                                                                   |                       |
| Event             | •                                                                   |                       |
| Procedure 1       | , Add 2                                                             |                       |
| Summary Data      | Find                                                                |                       |
| COVID-19          | Incomplete                                                          |                       |
| Import/Export     |                                                                     |                       |
|                   |                                                                     |                       |
| 🚯 Add Procedure 🤜 |                                                                     |                       |
| Procedure Details |                                                                     |                       |
| Out               | ıtpatient <b>*</b> : N - No ∨ Duration (Hrs:Mins) <b>*</b> : 3 : 32 |                       |
| Wour              | Ind Class *: D - Dirty V General Anesthesia *: N - No V             |                       |
| AS                | SA Score *: 3 - A patient with severe systemic disease              |                       |
| Eme               | nergency *: Y - Yes V Trauma *: Y - Yes V Scope *: N - No V         |                       |
| Diabetes          | Mellitus *: N - No V Closure Technique *: PRI - Primary V           |                       |
| Surg              | geon Code: BB123456 - Snow John                                     |                       |
|                   | Height *: 6 2 or 1.88 m                                             |                       |
|                   | Weight to 102 Ubs or 97.00 kg DMI 24.65                             |                       |
|                   | Weight : 192 IDS OF 87.09 Kg BIMI 24.05                             |                       |

The Surgeon Code can be added to the procedure form by selecting from the drop down. NOTE: Surgeon Codes must be entered or uploaded into prior to this step.

Surgeon codes and NHSN analysis reports – Guidance for PSC

#### **Option 2: How to Upload Procedures with Surgeon Codes**

To upload procedures into NHSN using CSV file, first create a CSV file of your procedures and save. For detailed instructions on how to create the procedures CSV file for upload including required data fields formats, please see the guide: <a href="https://www.cdc.gov/nhsn/pdfs/ps-analysis-resources/ImportingProcedureData.pdf">https://www.cdc.gov/nhsn/pdfs/ps-analysis-resources/ImportingProcedureData.pdf</a>

| ×   |          |        |           |             |           |         |            |        |             |            |        |  |
|-----|----------|--------|-----------|-------------|-----------|---------|------------|--------|-------------|------------|--------|--|
|     | А        | В      | С         | D           | E         | F       | G          | Н      | l l         | J          | K      |  |
| 1   | patID    | gender | dob       | surgeonCode | emergency | closure | anesthesia | trauma | spinalLevel | medicareID | procCo |  |
| 2   | BBB-2000 | F      | 6/14/1942 | BB123456    | N         | PRI     | Υ          | Ν      |             |            | AAA    |  |
| 3   | BBB-3000 | М      | 9/18/1947 | BB123457    | N         | OTH     | Υ          | Ν      |             |            | KPRO   |  |
| 4   | BBB-4000 | М      | 4/16/1998 | BB123458    | у         | PRI     | Υ          | Υ      | CD          | 9876523    | FUSN   |  |
| 5   |          |        |           |             |           |         |            |        |             |            |        |  |
| c . |          |        |           |             |           |         |            |        |             |            |        |  |

In the NHSN application, navigate to the left-hand panel and:

| NHSN Home      |   | Import/Export Data                      |
|----------------|---|-----------------------------------------|
| Alerts         |   |                                         |
| Dashboard      | • |                                         |
| Reporting Plan | • | Select import/export type               |
| Patient        | • | Select import/export type               |
| Event          | • |                                         |
| Procedure      | • | CSV Patients                            |
| Summary Data   | • |                                         |
| COVID-19       |   | CSV Brocoduros                          |
| Import/Export  | 1 | Procedures 2                            |
| Surveys        |   |                                         |
| Analysis       | • | CSV Surgeons                            |
| Users          | • |                                         |
| Facility       | • | CDA Events Summary Data Procedure Deu   |
| Group          | • |                                         |
| Logout         |   |                                         |
|                |   | SSI events (requires link to procedure) |
|                |   |                                         |
|                |   | Export Eacility Data                    |

- Select Import/Export from the left navigation bar
- 2. Click CSV Procedures

3. On the **Import/Export Data** page, complete the form and **Browse** to the path at which the CSV file is saved and select the appropriate file and then **Submit** 

|                                                                                                    | -                                                                                                    |  |  |  |  |  |
|----------------------------------------------------------------------------------------------------|----------------------------------------------------------------------------------------------------|--|--|--|--|--|
| For information on the accepted file formats and cont                                                                                                    | tent, click the Help link below.                                                                                                    |  |  |  |  |  |
| Help                                                                                                    |                                                                                                    |  |  |  |  |  |
| By default, records in the import file will be accepte                                                                                                    | ed under the following conditions:                                                                                                    |  |  |  |  |  |
| <ol> <li>The procedure date occurs in a month for wh</li> <li>That Plan specifies the procedure code in the</li> </ol>                                                                                                    | hich a Monthly Reporting Plan exists, and<br>e import file record.                                                                                                    |  |  |  |  |  |
| If you wish to import records for procedures not in the Plan, you must specify which procedures to include. Check the box for each procedure to accept, or check the All Procedures box if you want to allow the importation of any procedure. Note, however, that there must still be a Monthly Reporting Plan for the procedure date in the record. |                                                                                                    |  |  |  |  |  |
| AAA - Abdominal aortic aneurysm repair                                                                                                    | AMP - Limb amputation                                                                                                    |  |  |  |  |  |
| APPY - Appendix surgery                                                                                                    | AVSD - AV shunt for dialysis                                                                                                    |  |  |  |  |  |
| BILI - Bile duct, liver or pancreatic surgery                                                                                                    | BRST - Breast surgery                                                                                                    |  |  |  |  |  |
|                                                                                                    | □ CBGB - Coronary bypass w/ chest & donor incisions                                                                                                    |  |  |  |  |  |
| CARD - Cardiac surgery                                                                                                    | CBGB - Coronary bypass w/ chest & donor incisions                                                                                                    |  |  |  |  |  |
| <ul> <li>CARD - Cardiac surgery</li> <li>CBGC - Coronary bypass graft with chest incis</li> </ul>                                                                                                    | CBGB - Coronary bypass w/ chest & donor incisions CEA - Carotid endarterectomy                                                                                                    |  |  |  |  |  |
| CARD - Cardiac surgery CBGC - Coronary bypass graft with chest incis CHOL - Gallbladder surgery                                                                                                    | CBGB - Coronary bypass w/ chest & donor incisions CEA - Carotid endarterectomy COLO - Colon surgery                                                                                                    |  |  |  |  |  |
| CARD - Cardiac surgery  CBGC - Coronary bypass graft with chest incis  CHOL - Gallbladder surgery  CRAN - Craniotomy                                                                                                    | CBGB - Coronary bypass w/ chest & donor incisions CEA - Carotid endarterectomy COLO - Colon surgery CSEC - Cesarean section                                                                            |  |  |  |  |  |
| CARD - Cardiac surgery  CBGC - Coronary bypass graft with chest incis  CHOL - Gallbladder surgery  CRAN - Craniotomy  FUSN - Spinal fusion                                                                                                    | CBGB - Coronary bypass w/ chest & donor incisions CEA - Carotid endarterectomy COLO - Colon surgery CSEC - Cesarean section FX - Open reduction of fracture                                            |  |  |  |  |  |
| CARD - Cardiac surgery  CBGC - Coronary bypass graft with chest incis  CHOL - Gallbladder surgery  CRAN - Craniotomy  FUSN - Spinal fusion  GAST - Gastric surgery                                                                                                    | CBGB - Coronary bypass w/ chest & donor incisions CEA - Carotid endarterectomy COLO - Colon surgery CSEC - Cesarean section FX - Open reduction of fracture HER - Herniorrhaphy                        |  |  |  |  |  |
| CARD - Cardiac surgery  CBGC - Coronary bypass graft with chest incis  CHOL - Gallbladder surgery  CRAN - Craniotomy  FUSN - Spinal fusion  GAST - Gastric surgery HPRO - Hip prosthesis                                                                                                    | CBGB - Coronary bypass w/ chest & donor incisions CEA - Carotid endarterectomy COLO - Colon surgery CSEC - Cesarean section FX - Open reduction of fracture HER - Herniorrhaphy HTP - Heart transplant |  |  |  |  |  |

D Submit Back

4. On the **Import Editor** page, review and submit the uploaded procedures. Use the **Edit** button to edit and update the procedure record if needed. Use the **Delete** button to remove procedure record(s) from the upload process. Once review is completed, click Submit.

| 🚯 Import Editor 🚺                                                                                                    |    |  |
|----------------------------------------------------------------------------------------------------|----|--|
| These records have no match in the database. For each record you have three options.         Leave the record as is. It will be inserted when you press the Submit button.         Ignore the record. Check the box in the Delete column and then press the Delete button.         Edit the record. Press the Edit button if you need to change any of the record's fields. | l⊋ |  |

|   | Inserts | 5 (3)<br>Page 1 | U:<br>] of 1      | se the Edit button to en<br>parts or whole of the<br>procedure record | dit      |                 |                  |                  |              |                  |                   |               |           |         |              |
|---|---------|-----------------|-------------------|-----------------------------------------------------------------------|----------|-----------------|------------------|------------------|--------------|------------------|-------------------|---------------|-----------|---------|--------------|
|   | Dele    | ete             |                   | Patient ID *                                                          | Gender * | Date of Birth 🕇 | Procedure code * | Procedure date * | Outpatient * | Duration (Hrs) * | Duration (Mins) * | Wound Class * | ASA Score | Scope * | Surgeon Code |
|   |         |                 | Edit              | BBB-2000                                                              | F        | 06/14/1942      | AAA              | 01/01/2020       | N            | 2                | 16                | CC            | 2         | N       | BB123456     |
|   |         |                 | Edit              | BBB-3000                                                              | М        | 09/18/1947      | KPRO             | 01/15/2020       | N            | 2                | 10                | С             | 1         | N       | BB123457     |
|   |         |                 | Edit              | BBB-4000                                                              | М        | 04/16/1998      | FUSN             | 04/13/2020       | N            | 5                | 36                | С             | 1         | N       | BB123458     |
| 2 | ia ka   | Page 1<br>Back  | ]of 1<br>Us<br>to | ►<br>e the Delete button<br>delete procedure<br>record                |          |                 |                  |                  |              |                  |                   |               |           |         |              |

## How to Analyze SSI Data by Surgeon Codes in NHSN

#### List of SSI reports with surgeon codes in NHSN Analysis Reports

Surgeon codes can be analyzed in NHSN using descriptive analysis reports or standardized infection ratio and rate reports.

#### **Descriptive Analysis Reports for SSI Events/Procedures**

- A. SSI events in Line List, Frequency Table, Bar Chart or Pie Chart reports
- B. All procedures in Line List, Frequency Tables, Bar Chart or Pie Chart

A list of SSI events can be generated for a specific or group of surgeon codes using the **Filters** tab on the "Line Listing -All SSI Events" report in NHSN Analysis Report function. Alternatively, a list of all SSI events entered in your facility can be generated using the same report; the surgeon code for each SSI can be viewed by selecting the surgeon code variable on the **Display Variables** tab. The Frequency Table, Bar Chart and Pie Chart reports in the NHSN Analysis Report function also allow users to analyze SSI data by surgeon codes using the **Filter** or **Display Options** tabs.

Below is an example of how to analyze SSI events by surgeon code using the "Frequency Table -All SSI Events" report in NHSN. In Analysis→Reports→Procedures-Associated (PA) Module folder, select the SSI subfolder and click on the Frequency Table- All SSI Events report

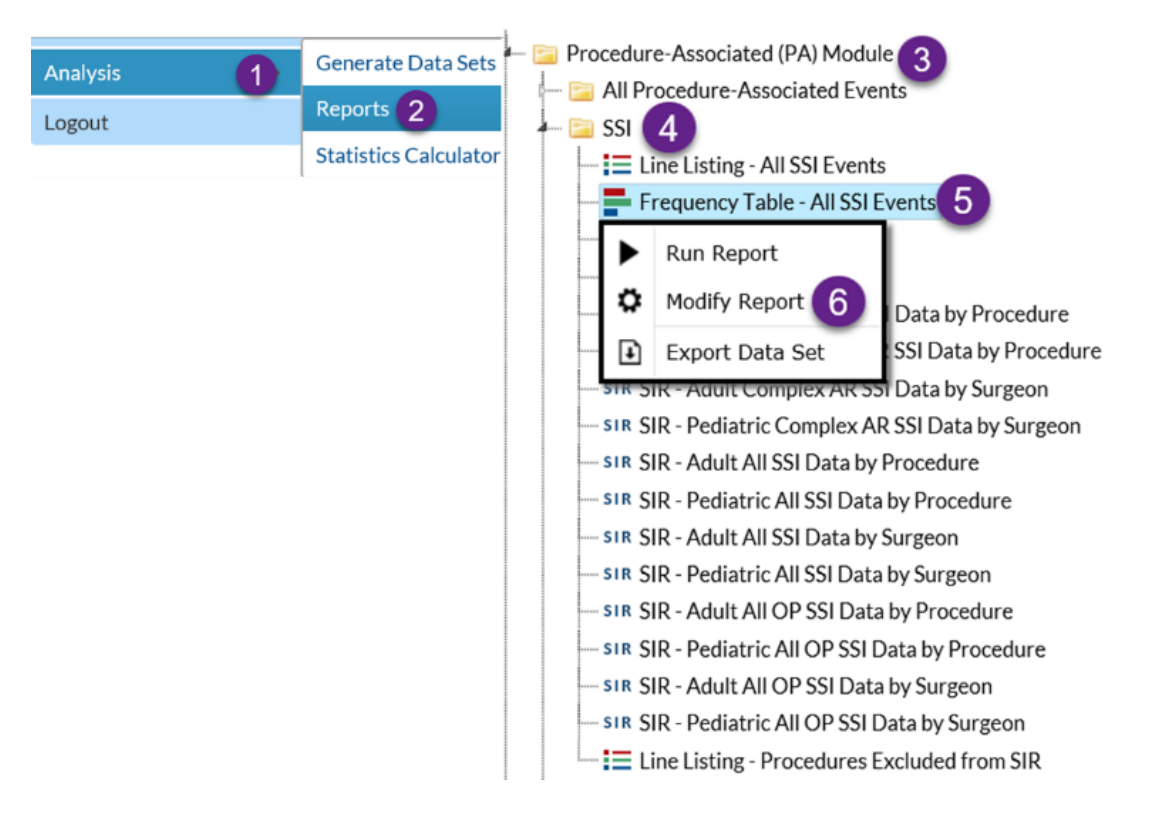

Modify the report as shown in the screenshot below. Additional modifications to the **Title/Format** and **Time Period** tabs may be made (not shown here).

| Modify "Frequency Table - All SSI Events"                                                                                                    |                                                                                                    |                                                          |
|----------------------------------------------------------------------------------------------------|----------------------------------------------------------------------------------------------------|----------------------------------------------------------|
| Show descriptive variable names (Print List)                                                                                                    | Analysis Data Set: SSI_Events Type: Frequency Table Last Generated: No                                                                                                    | vember 16, 2020 6:52 PM                                  |
| Title/Format     Time Period     Filters     Display Options       Additional Filters:     Show     Clear                                                                                                    |                                                                                                    |                                                          |
| AND OR<br>Specific Event Description<br>Specific type of Hemi HPRO/KPRO<br>Specific type of Resurfacing HPRO<br>Specific type of Resurfacing HPRO Description<br>Specific type of Total HPRO/KPRO<br>Specific type of Total HPRO/KPRO<br>Specific type of Total HPRO/KPRO Description<br>Spinal Level<br>Spinal Level<br>Spinal Level<br>Spinal Level<br>Surgeon Code<br>Surgeon Code<br>Surgeon Last Name<br>Surgeon Middle Name<br>Surgeon Status | Select surgeon codes in<br>Filter tab       Use "in" for a group of codes or "equal" for<br>a single code         Surgeon Code       Filter tab         BB123456 - John Snow       , BB123457 - Greg Leaves         BB123459 - Ethan Hunt       , BB123460 - James Bond         H       , BB123460 - James Bond | Add group<br>Add rule<br>Delete<br>Wind VX,<br>toover VX |

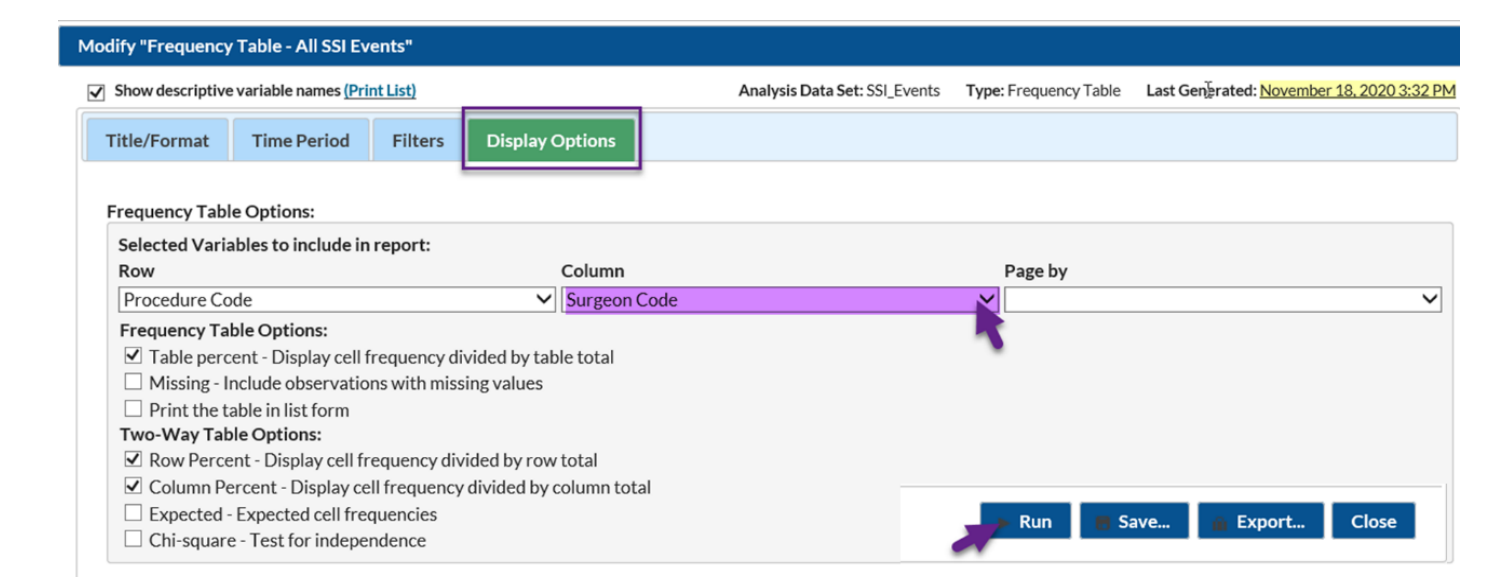

The output of the report will show the number of SSI events resulting from procedures linked to the surgeon codes selected. According to the output, 3 of the surgeon codes listed on the Modify screen of the Frequency Table performed procedures that resulted in SSI events. Users can use the "Line Listing- All SSI Events" reports to generate details of any or all of the SSI events summarized in the table below.

#### National Healthcare Safety Network Frequency Table for All Surgical Site Infection Events As of: November 18, 2020 at 4:26 PM Date Range: SSI\_EVENTS procDateYr 2020 to 2020

| Frequency<br>Percent<br>Row Pct<br>Col Pct | Table of procCode by surgeonCode |                           |          |          |        |
|--------------------------------------------|----------------------------------|---------------------------|----------|----------|--------|
|                                            | procCode(Procedure<br>Code)      | surgeonCode(Surgeon Code) |          |          |        |
|                                            |                                  | BB123456                  | BB123457 | BB123458 | Total  |
|                                            | AAA                              | 1                         | 0        | 0        | 1      |
|                                            |                                  | 33.33                     | 0.00     | 0.00     | 33.33  |
|                                            |                                  | 100.00                    | 0.00     | 0.00     |        |
|                                            |                                  | 100.00                    | 0.00     | 0.00     |        |
|                                            | FUSN                             | 0                         | 0        | 1        | 1      |
|                                            |                                  | 0.00                      | 0.00     | 33.33    | 33.33  |
|                                            |                                  | 0.00                      | 0.00     | 100.00   |        |
|                                            |                                  | 0.00                      | 0.00     | 100.00   |        |
|                                            | KPRO                             | 0                         | 1        | 0        | 1      |
|                                            |                                  | 0.00                      | 33.33    | 0.00     | 33.33  |
|                                            |                                  | 0.00                      | 100.00   | 0.00     |        |
|                                            |                                  | 0.00                      | 100.00   | 0.00     |        |
|                                            | Total                            | 1                         | 1        | 1        | 3      |
|                                            |                                  | 33.33                     | 33.33    | 33.33    | 100.00 |

#### Standardized Infection Ratio (SIR) and Rate Analysis Reports for SSI Data

#### C. SSI rate table

The rate table for SSI data, uses a basic risk index that comprises 3 dichotomous variables: ASA score (3, 4, or 5), wound classification (contaminated or dirty), and procedure duration in minutes (175th percentile). Each risk factor represents 1 point; thus, the NHSN SSI risk index ranges from 0 (lowest risk) to 3 (greatest risk). The rate table for SSI data in NHSN is available by surgeon, procedure, and risk index. See the green outlined screen shot below for the path leading to the SSI rate table reports.

#### D. SIR reports

There are 3 main SSI SIR models in NHSN: The All SSI SIR model, the Complex Admission-Readmission SSI SIR model (also called the Complex A-R model), and the Complex 30-day SSI SIR model. The All SSI SIR model, and the Complex A-R model are each separated by adult and pediatric data. In addition, the All SSI SIR model and the Complex A-R model have separate reports available that allow stratification by procedure category and by surgeon code. The All SSI SIR model can also be analyzed for inpatient procedures and outpatient procedures separately. The Complex 30-day SSI SIR model analysis report, which is used by CDC when reporting SSI data to the Centers for Medicare and Medicaid (CMS) Hospital Inpatient Quality Reporting Program, can be analyzed by procedure category and by surgeon code. The Complex 30-day SSI SIR by surgeon code is located in the Procedure-level Data folder of the Analysis Advanced folder. For instructions on how to generate SIR reports in NHSN, please see the Quick Reference Guides listed below.

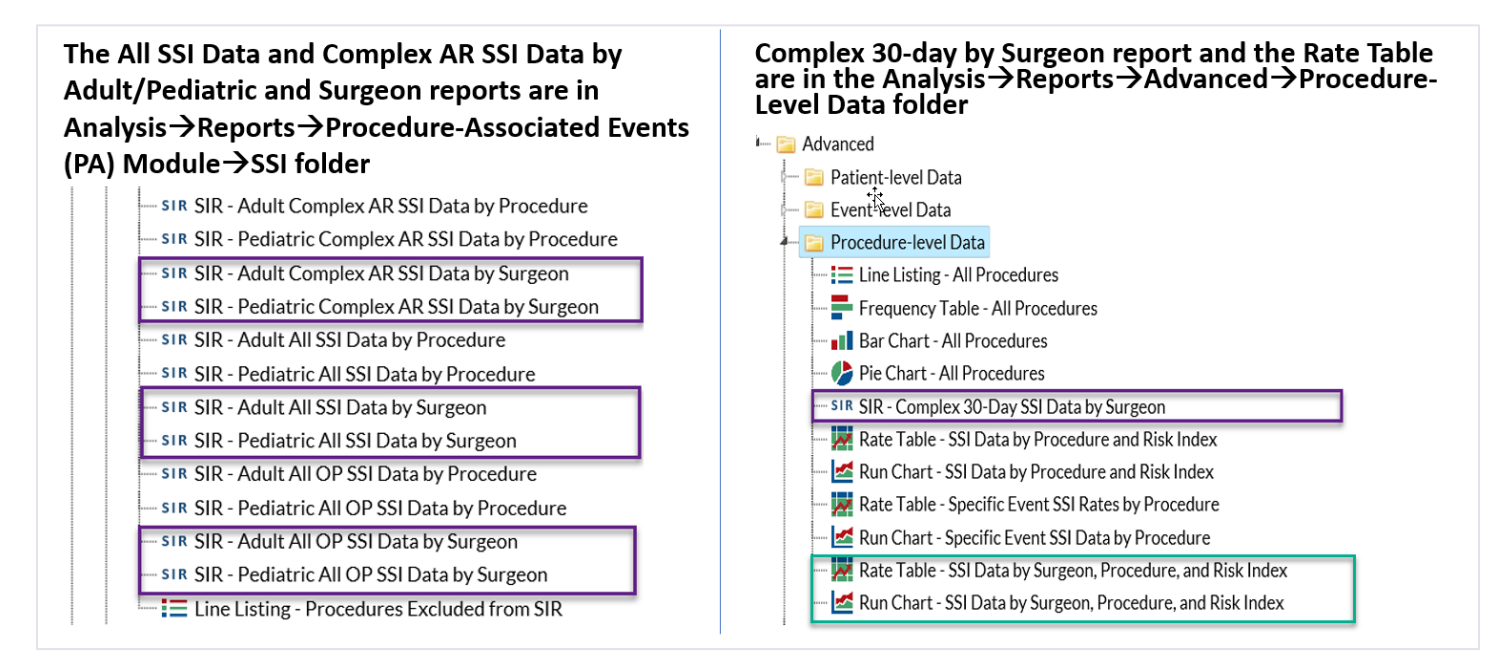

#### **Additional Resources:**

Analysis Quick Reference Guides: https://www.cdc.gov/nhsn/ps-analysis-resources/reference-guides.html

How to obtain a line list of procedures: <u>https://www.cdc.gov/nhsn/pdfs/ps-analysis-resources/faq-procedure-line-list.pdf</u>

Analysis Training: https://www.cdc.gov/nhsn/training/analysis/index.html

SIR Table: Surgical Site Infections: https://www.cdc.gov/nhsn/pdfs/ps-analysis-resources/sirtablesssi.pdf

NHSN SIR Guide: https://www.cdc.gov/nhsn/pdfs/ps-analysis-resources/nhsn-sir-guide.pdf

NHSN Helpdesk: nhsn@cdc.gov

SSI Rate Table: <u>https://www.cdc.gov/nhsn/PDFs/pscManual/SSI\_ModelPaper.pdf</u>

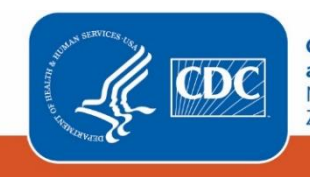